# **Dokumentation der Weiterbildung**

Erste Schritte zur Nutzung der Webanwendung eLogbuch als Weiterbildungsbefugte(r)/-ermächtigte(r) Ärztin/Arzt (WBB)

- Die Registrierung sowie auch die spätere Anmeldung (Login) für das eLogbuch erfolgt über das Mitgliederportal der (Landes-)Ärztekammer.
   Weitere Informationen und die Links zu den Mitgliederportalen finden Sie unter <u>https://www.bundesaerztekammer.de/themen/aerzte/aus-fort-und-</u> weiterbildung/weiterbildung/elogbuch
- Nach dem Anmelden über Ihr Mitgliederportal und Auswahl der eLogbuch-Seite, werden Sie in das eLogbuch weitergeleitet. Erste Ansicht nach der Weiterleitung in die Webanwendung eLogbuch:

| BLOGBUCH weiterbildung dokumentieren. Einfach. online.                 |                                                    |   |
|------------------------------------------------------------------------|----------------------------------------------------|---|
| Mittellungen D Freigaben für mich                                      | Kürzlich zurückgegebene 0 Kammermitgliedschaften 1 |   |
| Mitteilungen                                                           |                                                    |   |
| Freigaben für mich                                                     |                                                    | ۹ |
| Freigegeben am Freigegeben von                                         | Beschreibung                                       |   |
| Keine Freigaben vorhanden oder sie entsprechen nicht dem Suchkriteriur | n                                                  |   |
|                                                                        |                                                    |   |

Sofern Sie sowohl die Nutzerrolle als WBB und auch als in Weiterbildung befindliche(r) Ärztin/Arzt haben sollten, wird Ihnen folgendes angezeigt:

|                                                                                                    | NTIEREN. EINFACH. ONLINE.                                                                                                    | ▲ Prof. Dr. med. Otto Brandenburg [→ |
|----------------------------------------------------------------------------------------------------|----------------------------------------------------------------------------------------------------|--------------------------------------|
| Mitteilungen     Meine Lopbücher       Lopbücher und Dokumente im Papierkorb     Meine Lopbücher         | O         Meine Dokumente         O         Meine Freigaben         O         Freigaben für mich         O           1         1         1         1         1         1         1         1         1         1         1         1         1         1         1         1         1         1         1         1         1         1         1         1         1         1         1         1         1         1         1         1         1         1         1         1         1         1         1         1         1         1         1         1         1         1         1         1         1         1         1         1         1         1         1         1         1         1         1         1         1         1         1         1         1         1         1         1         1         1         1         1         1         1         1         1         1         1         1         1         1         1         1         1         1         1         1         1         1         1         1         1         1         1         1         1         1< | Kürzlich zurückgegebene O            |
| Mitteilungen                                                                                             |                                                                                                    |                                      |
| Meine Logbücher<br>Keine Logbücher vorhanden                                                             |                                                                                                    | ightarrow Logbuch anlegen            |
| Meine Dokumente                                                                                          |                                                                                                    |                                      |
| Meine Freigaben                                                                                          |                                                                                                    |                                      |
| Freigegeben an Freigegeben an Keine Freigeben vorhanden                                                  | Beschreibung                                                                                                    |                                      |
| Freigaben für mich                                                                                       |                                                                                                    | ۹                                    |
| Freigegeben am Freigegeben von<br>Keine Freigaben vorhanden oder sie entsprechen nicht dem Suchkriterium | Beschreibung                                                                                                    |                                      |
| Kürzlich zurückgegebene Freigaben                                                                        |                                                                                                    | ۹                                    |
| Papierkorb                                                                                               |                                                                                                    |                                      |

# Hinweis:

Informationen zur Nutzung des eLogbuchs finden die sich in der Weiterbildung befindlichen Ärztinnen und Ärzte (WBA) in den für diese erstellten <u>Informationen für WBA</u>.

# **elogbuch**

Notieren Sie sich Ihren Benutzernamen, damit die WBA Sie in einem Weiterbildungsabschnitt als WBB hinterlegen und Ihnen das Logbuch zur Bewertung "freigeben" können.

### Hinweis:

Den <u>notwendigen</u> Benutzernamen findet der WBB über die Informationen im FAQ <u>Wo finde</u> <u>ich meinen Benutzernamen bzw. meine Kontonummer?</u>

Bei **gemeinsamen** Befugnissen sind unter dem Weiterbildungsabschnitt von dem WBA alle WBB einzutragen; hier sollte jedoch abgesprochen werden, welche(r) WBB die Bewertungen vornimmt, damit z. B. bei den Richtzahlen keine Mehrfachbestätigung und somit z. B. eine Verdopplung der Richtzahlen erfolgt. Das Weiterbildungszeugnis am Ende der Weiterbildung wird dann von allen WBB unterzeichnet.

Sofern das Logbuch durch die WBA vorausgefüllt und mit einer Selbsteinschätzung versehen wurde und der WBB die Bewertungsanfragen bestätigen soll, muss das Logbuch durch die WBA an den WBB freigegeben werden.

Weiter Informationen, wie ein Logbuch freigegeben kann, finden Sie im FAQ unter: <u>Wie kann</u> <u>ich ein Logbuch an einen WBB zur Bewertung weiterleiten?</u>

### > Überprüfen Sie, ob bereits Logbücher für Sie freigegeben wurden.

Sobald das Logbuch zur Bestätigung der Bewertungsanfragen des WBA vorliegt, ist dies in dem Bereich "Freigaben für mich" zu finden:

| CLUC                                      | BUCH WEITERBILDUNG DO                   | KUMENTIEREN. EINFACH. ONLINE.                                                 | 💄 Dr. med. Paul Wolff 🕞                                              |
|-------------------------------------------|-----------------------------------------|-------------------------------------------------------------------------------|----------------------------------------------------------------------|
| Mitteilungen                              | C Freigaben für mich                    | Kürzlich zurückgegebene<br>Freigaben O                                        | Kammermitgliedschaften                                               |
| Mitteilung                                | gen                                     |                                                                               |                                                                      |
| Freigaber                                 | n für mich                              |                                                                               | ۹                                                                    |
| Freigaber<br>Freigegeben am               | n <b>für mich</b><br>Freigegeben von    | Beschreibung                                                                  | ۹                                                                    |
| Freigaber<br>Freigegeben am<br>14.07.2022 | Freigegeben von<br>Paula Muster-Lehmann | Beschreibung<br>Logbuch "Facharzt/Fachärztin für<br>Radiologie" zur Bewertung | Q $\rightarrow$ Anzeigen $\rightarrow$ PDF $\rightarrow$ Zurückgeber |

**Öffnen Sie freigegebene Logbücher** über "Anzeigen", damit Sie es bewerten können.

### > Bestätigen bzw. bewerten Sie Kompetenzen im Logbuch

Die zu bestätigenden Weiterbildungsinhalte und Richtzahlen sind an einer hellblauen Randmarkierung (links) zu erkennen. Um diese zu bestätigen, ist auf den entsprechenden Inhalt zu klicken, es öffnet sich darunter eine Zeile, aus der der Bestätigungswunsch des WBA zu erkennen ist; rechts befindet sich ein "Pluszeichen", bitte daraufklicken, anschließend kann die durch Selbsteinschätzung angefragte Bewertung bestätigt werden – nachfolgend Schritt-für-Schritt-Screenshots (Beispiel):

| Kognitive und Methodenkompetenz<br>Kenntnisse                                      | Handlungskompetenz<br>Erfahrungen und Fertigkeiten                                                                                                    | Nachgewiesene<br>Zahlen / Richtzahlen | Benennen und<br>beschreiben | Systematisch<br>einordnen und<br>erklären | Unter Anleitung<br>durchführen | Selbstverantworti<br>durchführen   |
|------------------------------------------------------------------------------------|----------------------------------------------------------------------------------------------------|---------------------------------------|-----------------------------|-------------------------------------------|--------------------------------|------------------------------------|
| Grundlagen                                                                         |                                                                                                    |                                       |                             |                                           |                                | 0/                                 |
| Kognitive und Methodenkompetenz<br>Kenntnisse                                      | Handlungskompetenz<br>Erfahrungen und Fertigkeiten                                                                                                    | Nachgewiesene<br>Zahlen / Richtzahlen | Benennen und<br>beschreiben | Systematisch<br>einordnen und<br>erklären | Unter Anleitung<br>durchführen | Selbstverantwortlic<br>durchführen |
| Grundlagen                                                                         |                                                                                                    |                                       |                             |                                           |                                | 0/                                 |
| Ethische,<br>wissenschaftliche und<br>rechtliche Grundlagen<br>ärztlichen Handelns |                                                                                                    |                                       |                             |                                           |                                |                                    |
| - 10 10 1                                                                          | Vertiefung und Stärkung<br>berufsspezifischer<br>Haltungen zum Wohl des<br>Patienten, die auf<br>ärztlicher Expertise,<br>anerkannten ethischen<br>Grundsätzen,<br>Kommunikativität,<br>Kollegialität und<br>präventivem Engagement<br>beruhen | t                                     |                             |                                           | _                              | -                                  |
|                                                                                    |                                                                                                    |                                       |                             |                                           |                                |                                    |
| Ethische,<br>wissenschaftliche und<br>rechtliche Grundlagen<br>ärztlichen Handelns |                                                                                                    |                                       | -                           | -                                         |                                |                                    |
| 20.06.2022 Dr.med. Mus                                                             | ster-WBA S<br>b                                                                                                    | Selbsteinschätzu<br>newerten.         | ung Stufe "be               | enennen und be                            | eschreiben". Bi                | tte -                              |
|                                                                                    |                                                                                                    |                                       |                             |                                           | + B                            | ewertung hinzufüge                 |
| thische,<br>vissenschaftliche und<br>echtliche Grundlagen<br>rztlichen Handelns    |                                                                                                    |                                       | -                           | -                                         |                                |                                    |
| 20.06.2022 Dr.med. Must                                                            | er-WBA Se                                                                                                    | elbsteinschätzu                       | ing Stufe "be               | nennen und be                             | eschreiben". Bi                | tte                                |

Anschließend ändert sich der Eintrag in die nachfolgende Ansicht --> die Randmarkierung wird pinkfarben und es erscheint ein "Haken" (daran und dem Eintrag unter dem Weiterbildungsinhalt [hier erscheint der Name des WBB] ist zu erkennen, dass der Inhalt vom WBB bestätigt wurde):

|   | Grundlagen                                                                         |                                                                         | 1/8 |
|---|------------------------------------------------------------------------------------|-------------------------------------------------------------------------|-----|
|   | Ethische,<br>wissenschaftliche und<br>rechtliche Grundlagen<br>ärztlichen Handelns | -                                                                       |     |
| [ | 20.06.2022 Dr.med. Muster-WBA                                                      | Selbsteinschätzung Stufe "benennen und beschreiben". Bitte<br>bewerten. | +   |
|   | 20.06.2022 Dr. Moritz Musterweiterbilder                                           | Stufe "benennen und beschreiben" erreicht.                              | /-  |

# Hinweis:

Der WBB kann immer nur die Dokumentationen des WBA sehen, die zu dem Zeitpunkt der Freigabe an den WBB vorgenommen worden sind.

- Die Bewertung kann auch über den sogenannten Schnellerfassungsmodus vorgenommen werden, Informationen hierzu finden Sie im FAQ <u>Erläuterungen zum</u> <u>Schnellerfassungsmodus</u>.
- Nach der Bewertung durch den WBB ist das Logbuch an den WBA zurückzugeben. Die Rückgabe kann über die Startseite des WBB erfolgen – Bereich "Freigaben für mich" über die Schaltfläche "Zurückgeben":

|                 |           | ۹                          |
|-----------------|-----------|----------------------------|
|                 |           |                            |
| F 🗲 Zurückgeben | rückgeben | Anzeigen → PDF → Zurückgeb |
| F               | → Zu      | Anzeigen $\rightarrow$ PDF |

### oder direkt nach der Bewertung im geöffneten Logbuch

|                             | <ul> <li>oo orangen nare mererererang genaalig in Heero in regenoooninarioone orangereorgang</li> </ul> |                                                               |  |  |
|-----------------------------|----------------------------------------------------------------------------------------------------|---------------------------------------------------------------|--|--|
|                             | erfolgen.                                                                                               |                                                               |  |  |
|                             |                                                                                                    | ← Übersicht → Logbuch zurückgeben → Schnellerfassung beginnen |  |  |
| Zusammenfassung und Verlauf |                                                                                                    |                                                               |  |  |
| Maitashiidun saabaa         |                                                                                                    |                                                               |  |  |
| weiterbildungsabsc          | Initte                                                                                                  |                                                               |  |  |
| 01.01.2021-31.12.2022       | 24 Monate Test-WBS                                                                                      |                                                               |  |  |
|                             |                                                                                                    |                                                               |  |  |

#### Sie werden auf die folgende Seite geführt:

| <b>elogbuch</b>         | WEITERBILDUNG DOKUMENTIEREN. EINFACH. ONLINE.             | 🔔 Dr. med. Paul Wolff 🕞             |
|-------------------------|-----------------------------------------------------------|-------------------------------------|
| Weiterzubildende Ärztin | Paula Muster-Lehmann                                      |                                     |
| Rückgabe des Logbuchs   | Facharzt/Fachärztin für Allgemeinmedizin                  |                                     |
| Rückgabe                |                                                           |                                     |
| Kommentar               | Optionaler Kommentar                                      |                                     |
|                         | Benachrichtigung über Rückgabe senden                     |                                     |
|                         |                                                           | ← Übersicht ← Logbuch → Zurückgeben |
| Beizufügendes Dokur     | nent                                                      | )                                   |
| teine Datei ausgewählt. | Beschreibung                                              |                                     |
|                         | 🔿 Zeugnis 🔿 Urkunde 🔾 Bescheid 🚫 Bescheinigung 💿 Sonstige | J                                   |

auf welcher Sie die Möglichkeit haben im Zusammenhang mit der Rückgabe einen "optionalen Kommentar" an den WBA einzufügen und auch ggf. ein Dokument an den WBA zu übersenden. Anschließend gehen Sie hier auf "Zurückgeben" und das Logbuch ist mit Ihren Eintragungen für den WBA sichtbar.

# > Kürzlich zurückgegebene Freigaben finden Sie auf Ihrer Startseite

Von dort können Sie sich ggf. das **Logbuch für Ihre Unterlagen speichern,** nachdem Sie es bewertet haben.

| Kürzlich zurückgegebene Freigaben |                      |                                                                  |                                     |
|-----------------------------------|----------------------|------------------------------------------------------------------|-------------------------------------|
| Zurückgegeben am                  | Freigegeben von      | Beschreibung                                                     |                                     |
| 22.07.2022                        | Paula Muster-Lehmann | Logbuch "Facharzt/Fachärztin für Allgemeinmedizin" zur Bewertung | ightarrow Anzeigen $ ightarrow$ PDF |

Diese Dokumente können Sie sich jedoch nur anzeigen lassen, aber keine Bewertungen mehr vornehmen. Hierfür muss eine erneute Freigabe durch den WBA an Sie erfolgen.

# Weitere Hinweise:

 Informationen zu den Benutzereinstellungen sind über die Schaltfläche des Personen-Symbols zu finden:

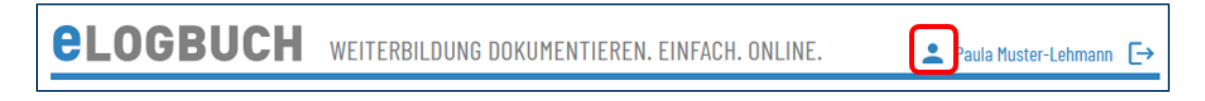

- Unterstützung bei Fragen zur Nutzung der Webanwendung erhalten Sie auch über das Kontaktformular.
- Weitere FAQ finden Sie über die <u>Homepage der Bundesärztekammer</u>.